Thomas Alker, Isolde Kommer

1. Ausgabe, Mai 2020

ISBN 978-3-86249-944-1

# Photoshop 2020

Grundlagen der effizienten Bildbearbeitung

PHS2020

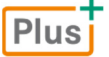

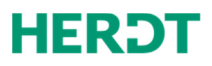

Bevor Sie beginnen ...

| 1.1  | Was ist Photoshop?                 | 5  |
|------|------------------------------------|----|
| 1.2  | Was zeichnet Photoshop aus?        | 6  |
| 1.3  | Das erste Projekt                  | 7  |
| 1.4  | Bild öffnen                        | 8  |
| 1.5  | Unerwünschte Bildinhalte entfernen | 9  |
| 1.6  | Bild begradigen                    | 10 |
| 1.7  | Bild zuschneiden                   | 10 |
| 1.8  | Bild speichern                     | 11 |
| 1.9  | Farben intensivieren               | 11 |
| 1.10 | Bildinhalte auswählen und ersetzen | 12 |
| 1.11 | Text mit Schatten hinzufügen       | 15 |

| 2 Grundlagen der | Bedienung |
|------------------|-----------|
|------------------|-----------|

| 2.1 | Rund um das Photoshop-Fenster          |
|-----|----------------------------------------|
| 2.2 | Lineale, Hilfslinien und Informationen |
| 2.3 | Zoomen                                 |
| 2.4 | Navigieren durch Bildausschnitte       |
| 2.5 | Rückgängig machen und Wiederherstellen |
| 2.6 | Keine Angst vor Tastaturbefehlen       |
| 2.7 | Übung                                  |

3 Elementare Arbeitstechniken

| 3.1  | Malwerkzeuge anwenden              | 28 |
|------|------------------------------------|----|
| 3.2  | Farben wählen                      | 30 |
| 3.3  | Bildbereiche auswählen             | 33 |
| 3.4  | Bereiche mit Farbe füllen          | 34 |
| 3.5  | Farbverlauf erstellen              | 35 |
| 3.6  | Bildteil verschieben bzw. kopieren | 36 |
| 3.7  | Bildausschnitt freistellen         | 36 |
| 3.8  | Bild begradigen und drehen         | 37 |
| 3.9  | Auswahl transformieren             | 38 |
| 3.10 | Arbeitsfläche vergrößern           | 39 |
| 3.11 | Übungen                            | 40 |

```
Bildpartien auswählen
4
        Magnetisches Lasso und Zauberstab
   4.1
   4.2
        Schnellauswahl-Werkzeug
   4.3
        Motivauswahl
   4.4
        Objektauswahlwerkzeug
   4.5
        Auswählen im Maskierungsmodus
   4.6
        Fortgeschrittene Auswahltechniken
   4.7
        Auswahlen verändern
   4.8
        Auswahlen speichern und laden
   4.9
        Übungen
```

#### 5 Arbeiten mit Ebenen

4

5

**17** 17 20

> 23 24

> 25 27

> 27

28

42

42

43 44

44

45

46

49

50

51

| 5.1  | Basiswissen Ebenen            | 52 |
|------|-------------------------------|----|
| 5.2  | Bedienfeld Ebenen             | 54 |
| 5.3  | Ebenen auswählen              | 54 |
| 5.4  | Neue Ebenen erstellen         | 55 |
| 5.5  | Ebeneninhalte vervielfältigen | 55 |
| 5.6  | Ebenengruppen                 | 57 |
| 5.7  | Ebenen reduzieren             | 58 |
| 5.8  | Ebenen fixieren               | 59 |
| 5.9  | Ebenenkompositionen           | 60 |
| 5.10 | Übungen                       | 61 |
|      |                               |    |

52

| 6 | Ebenen kreativ anwenden |                    | 62 |
|---|-------------------------|--------------------|----|
|   | 6.1                     | Deckkraft          | 62 |
|   | 6.2                     | Mischmodi          | 63 |
|   | 6.3                     | Ebenenstile        | 68 |
|   | 6.4                     | Einstellungsebenen | 71 |
|   | 6.5                     | Smartobjekte       | 74 |
|   | 6.6                     | Übung              | 78 |

#### 7 Ebenen maskieren 79 79 7.1 Basiswissen Ebenenmasken 7.2 Ebenenmasken erzeugen 80 7.3 Ebenenmasken bearbeiten 81 7.4 Maskeninhalt bearbeiten 83 7.5 Schnittmasken nutzen 86 7.6 Übungen 87

| 8 | Tonwerte und Farben bearbeiten | 90 |
|---|--------------------------------|----|
|---|--------------------------------|----|

| 8.1 | Basiswissen Bildkorrektur          | 90  |
|-----|------------------------------------|-----|
| 8.2 | Bilder schnell aufhellen/abdunkeln | 92  |
| 8.3 | Bildpartien aufhellen/abdunkeln    | 93  |
| 8.4 | Tonwertkorrektur                   | 96  |
| 8.5 | Farben verbessern                  | 100 |
| 8.6 | Farben ersetzen                    | 102 |
| 8.7 | Schwarzweiß-Fotos erstellen        | 104 |
| 8.8 | Übungen                            | 105 |

| 9 | Bilde | er retuschieren und reparieren | 107 |
|---|-------|--------------------------------|-----|
|   | 9.1   | Bildfehler beseitigen          | 107 |
|   | 9.2   | Inhaltsbasierte Bildretusche   | 111 |
|   | 9.3   | Bilder mit Filtern verbessern  | 113 |
|   | 9.4   | Bilder schärfer machen         | 116 |
|   | 9.5   | Bildbereiche weichzeichnen     | 120 |
|   | 9.6   | Objektivfehler beheben         | 122 |
|   | 9.7   | Bilder entrauschen             | 124 |
|   | 9.8   | Übungen                        | 126 |

| 10 | Bildı | nontagen erstellen                          | 129 |
|----|-------|---------------------------------------------|-----|
|    | 10.1  | Basiswissen Bildmontage                     | 129 |
|    | 10.2  | Bildcollage anfertigen                      | 130 |
|    | 10.3  | Panoramabild erstellen                      | 131 |
|    | 10.4  | Inhalte bildübergreifend duplizieren        | 133 |
|    | 10.5  | Bereiche perspektivisch korrekt duplizieren | 134 |
|    | 10.6  | Perspektive bearbeiten                      | 136 |
|    | 10.7  | Bildbereiche mit dem Formgitter bearbeiten  | 137 |
|    | 10.8  | Übungen                                     | 138 |
|    |       |                                             |     |
| 11 | Text  | gestalten                                   | 140 |
|    | 11.1  | Basiswissen Textebenen                      | 140 |
|    | 11.2  | Text eingeben und bearbeiten                | 141 |
|    | 11.3  | Texte als Auswahlbereich nutzen             | 146 |
|    | 11.4  | Übungen                                     | 147 |
|    |       |                                             |     |
| 12 | Einst | tieg in Camera Raw                          | 148 |
|    | 12.1  | Basiswissen Camera Raw                      | 148 |
|    | 12.2  | Camera-Raw-Fenster                          | 150 |
|    | 12.3  | Raw-Dateien weiterbearbeiten                | 157 |
|    | 12.4  | Übungen                                     | 158 |
|    |       |                                             |     |
| 13 | Bilde | er aus- und weitergeben                     | 160 |
|    | 13.1  | Basiswissen Farbmodi                        | 160 |
|    | 13.2  | Farbmodi ändern                             | 161 |

| 13.3    | Bildgröße und Auflösung ändern    | 164 |
|---------|-----------------------------------|-----|
| 13.4    | Bilder drucken                    | 166 |
| 13.5    | Bilder für das Web exportieren    | 167 |
| 13.6    | Übungen                           | 170 |
|         |                                   |     |
| 14 Crea | ative Cloud nutzen                | 171 |
| 14.1    | Basiswissen Creative Cloud        | 171 |
| 14.2    | Online-Speicher verwalten         | 173 |
| 14.3    | Dateisynchronisation              | 175 |
| 14.4    | Cloud-Dokumente nutzen            | 176 |
|         |                                   |     |
| 15 Prax | kislösungen und Tipps             | 179 |
| 15.1    | Klassische Bildfehler korrigieren | 179 |
| 15.2    | Bilder kreativ bearbeiten         | 186 |

I

| A Nützliche Tastenkombinationen | 196 |
|---------------------------------|-----|
| B Werkzeugleiste im Überblick   | 198 |
| Bildquellenverzeichnis          | 199 |
| Stichwortverzeichnis            | 200 |

15.3 Tipps rund um Photoshop

# Bevor Sie beginnen ...

# **HERDT** BuchPlus

## Problemlos einsteigen – Effizient lernen – Zielgerichtet nachschlagen

(Weitere Infos unter www.herdt.com/buchplus)

Nutzen Sie unsere maßgeschneiderten Begleitmedien zu diesem Buch:

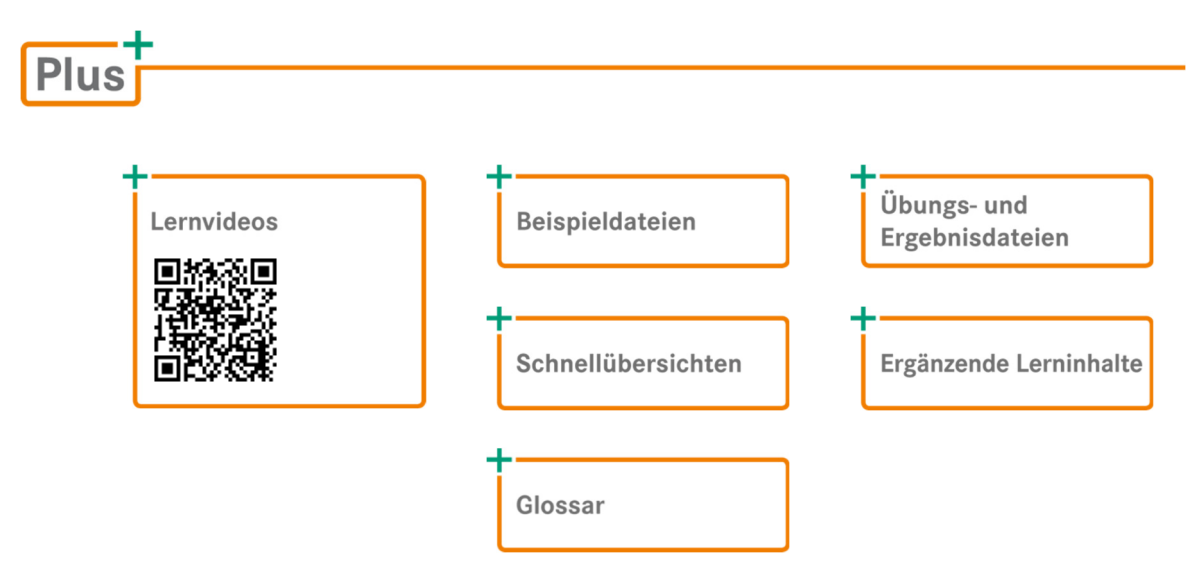

Rufen Sie im Browser die Internetadresse www.herdt.com auf.

| Katalog Shop DE /                | AT CH          |                                                     |
|----------------------------------|----------------|-----------------------------------------------------|
| HERDT                            | Alles -        | Codes -                                             |
|                                  | Alles<br>Titel | 2 Geben Sie den folgenden<br>Matchcode ein: PHS2020 |
| Home / HERDT-Themen              | Autor          |                                                     |
| 1 Wählen Sie Codes.<br>HERDT-The |                |                                                     |

#### Voraussetzungen

- Sie beherrschen den Umgang mit dem Betriebssystem Ihres Computers und wissen, wie Sie gezielt zu bestimmten Ordnern und Laufwerken navigieren.
- Sie wissen, was eine Pixel- und eine Vektorgrafik auszeichnet und kennen die Faktoren, die Einfluss auf die Qualität und das Aussehen eines Bildes haben (Auflösung, Farbtiefe, Dateigröße, Bildgröße).

Photoshop wird kontinuierlich weiterentwickelt. Informationen zu den Neuheiten bzw. Änderungen der jeweils aktuellsten Photoshop-Version finden Sie hier:

helpx.adobe.com/de/photoshop/using/whats-new.html

# 1

# Photoshop schnell kennenlernen

# 1.1 Was ist Photoshop?

Plus Beispieldateien: Boxer.psd, Leuchtturm.psd

#### Ein Programm, viele Talente

Für unzählige FotografInnen, WebdesignerInnen und MediengestalterInnen ist Photoshop die erste Wahl, wenn es um die digitale Bildbearbeitung geht. Der Begriff "Photoshoppen" hat sich nicht umsonst als Synonym für die Bildmanipulation am Computer etabliert.

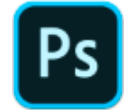

In Photoshop lassen sich Bilder korrigieren, retuschieren, künstlerisch verfremden, miteinander kombinieren und sogar malen. Selbst vor 3D-Grafiken und Videos macht das Programm nicht Halt. Die Kernkompetenz von Photoshop liegt jedoch nach wie vor in der effizienten Bearbeitung von Fotos.

#### Beispiel: Bild freistellen

Ein typischer Job in Photoshop ist das Freistellen von Bildinhalten. Ein Objekt wird von seinem Hintergrund befreit und anschließend in einem neuen Bildkontext platziert:

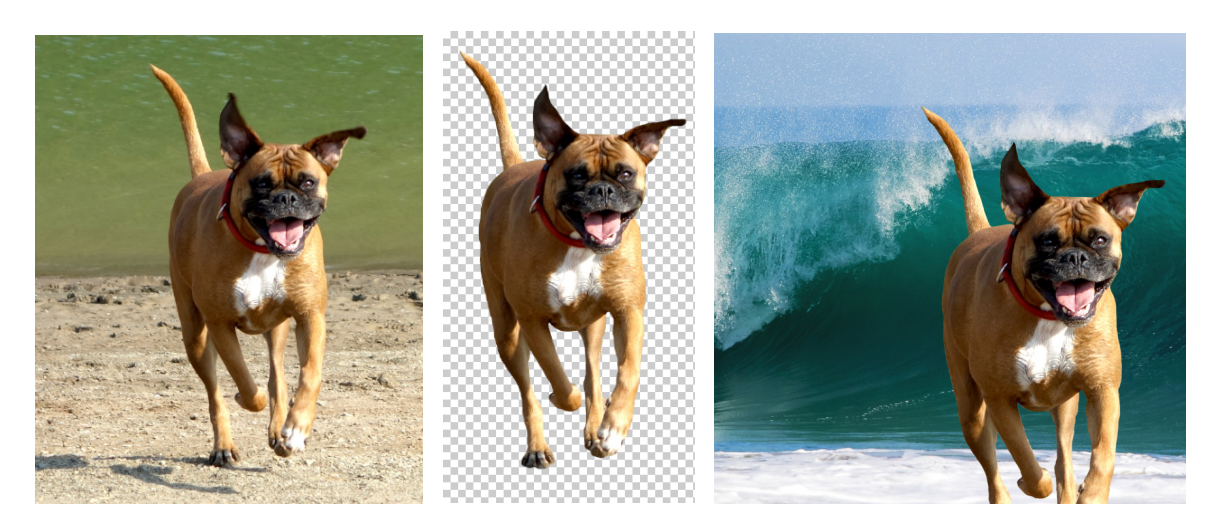

# 1.2 Was zeichnet Photoshop aus?

#### Nichtdestruktive Bildbearbeitung

Bei der nichtdestruktiven Bildbearbeitung nehmen Sie Bearbeitungen vor, ohne die bestehenden Bilddaten zu verändern oder zu überschreiben. Dadurch können Sie schnell zu einem früheren Bearbeitungsstand oder zum Original zurückkehren. Da keine Daten aus dem Originalbild entfernt werden, müssen Sie auch keine Einbußen in puncto Bildqualität befürchten. Dies bezeichnet man als nichtdestruktiv oder verlustfrei.

#### Ebenen

Der Schlüssel für effizientes Arbeiten in Photoshop heißt Ebenen. Mithilfe von Ebenen können Sie die Elemente eines Bildes wie in einem Folienstapel übereinander anordnen und unabhängig voneinander bearbeiten. Außerdem vereinfachen Ebenen Ihren Arbeitsablauf. So können Sie z. B. mehrere Bearbeitungsvarianten schnell ausprobieren und jederzeit mit dem Originalbild vergleichen.

Eine besondere Ebenenvariante sind die Smartobjekte, die eine vollständig verlustfreie Bearbeitung gewährleisten.

#### Inhaltsbasierte Techniken

Photoshop kann auf Basis von intelligenten Analyse-Algorithmen bestimmte Bildinhalte automatisch manipulieren bzw. ersetzen. So erhalten Sie mit wenigen Mausklicks oftmals überraschend gute Ergebnisse, die fast an Zauberei erinnern. Inhaltsbasierte Techniken stehen Ihnen in der Regel als Option verschiedener Malwerkzeuge oder Füllfunktionen zur Verfügung.

#### Beispiel: Inhaltsbasiertes Verschieben

Beim inhaltsbasierten Verschieben kann ein zuvor grob markiertes Bildelement mit der Maus ganz einfach neu positioniert werden. Lücken und Unregelmäßigkeiten, die dabei entstehen, werden von Photoshop automatisch retuschiert.

![](_page_5_Picture_12.jpeg)

![](_page_5_Picture_13.jpeg)

![](_page_5_Picture_14.jpeg)

6

# 1.3 Das erste Projekt

![](_page_6_Picture_2.jpeg)

Um Photoshop in der Praxis kennenzulernen, werden Sie ein Urlaubsfoto ...

![](_page_6_Picture_4.jpeg)

... in wenigen Schritten in eine beeindruckende Ansichtskarte umwandeln:

![](_page_6_Picture_6.jpeg)

**Bitte beachten Sie:** Bei diesem Einstiegsprojekt geht es vor allem darum, dass Sie in kurzer Zeit ein Gespür für die praktische Arbeit in Photoshop entwickeln. Damit Sie möglichst schnell zum Ziel kommen, werden die hier angewandten Techniken erst in den Folgekapiteln näher erläutert.

# 1.4 Bild öffnen

- Starten Sie Photoshop.
- Klicken Sie im Arbeitsbereich *Einstieg* auf *Öffnen* und wählen Sie die Datei Arkona.jpg aus.

![](_page_7_Picture_4.jpeg)

Das Photoshop-Fenster mit der Arbeitsfläche und den Bedienbereichen wird angezeigt:

![](_page_7_Picture_6.jpeg)

Um bei laufendem Programm jederzeit zum Startbildschirm zurückzukehren, klicken Sie in der Optionsleiste am oberen Fensterrand auf den Start-Button

Standardmäßig wird Photoshop nach der Installation mit dem Arbeitsbereich *Grundelemente* geöffnet. Dieser enthält im rechten Fensterbereich das *Training-* und das *Bibliotheken-*Bedienfeld, die viel Platz auf dem Bildschirm in Anspruch nehmen. Es empfiehlt sich, den Platz auf dem Bildschirm für die folgenden Arbeitsschritte zu vergrößern:

Klicken Sie rechts über dem Training-Bedienfeld auf Im, um die Bedienfeldgruppe mit dem Training- und dem Bibliotheken-Bedienfeld zu minimieren.

![](_page_8_Picture_4.jpeg)

# 1.5 Unerwünschte Bildinhalte entfernen

Ganz hinten im Meer sehen Sie zwei Segelschiffe. Da diese ohnehin kaum als solche zu erkennen sind, entfernen Sie sie mit dem Bereichsreparatur-Pinsel.

![](_page_8_Picture_7.jpeg)

- Klicken Sie mit der rechten Maustaste auf das Foto.
- Stellen Sie eine Pinselgröße von etwa 50–60 Px (Pixel) ein.
- Klicken Sie im Foto nacheinander auf die beiden Segelschiffe.

| Größe: | 50 Px      |
|--------|------------|
| Härte: | 100%       |
|        | $\bigcirc$ |

Sollte der zu bearbeitende Bereich von den Pinseloptionen verdeckt werden, drücken Sie 🖃.

# 1.6 Bild begradigen

Am schiefen Horizont erkennen Sie, dass die Kamera während der Aufnahme nicht gerade gehalten wurde. Dies korrigieren Sie nun.

- ▶ Wählen Sie in der Werkzeugleiste das Freistellungswerkzeug
- Klicken Sie in der Optionsleiste (über dem Bild) auf im.
- > Ziehen Sie mit gedrückter Maustaste eine Linie parallel zum Horizont:

![](_page_9_Picture_7.jpeg)

- Lassen Sie die Maustaste los.
- ▶ Klicken Sie in der Optionsleiste auf 🗸 oder drücken Sie 🖃.

![](_page_9_Picture_10.jpeg)

Mit 🛇 bzw. 🖾 können Sie den Vorgang abbrechen.

# 1.7 Bild zuschneiden

Ihr Ziel ist eine Ansichtskarte im Format A6. Diese hat ein Seitenverhältnis von 7 : 5, das bei der Auswahl des Bildausschnitts eingehalten werden muss.

- Stellen Sie sicher, dass das Freistellungswerkzeug 'ק., noch ausgewählt ist.
- Klicken Sie in der Optionsleiste auf Verhältnis und wählen Sie 5 : 7 aus.
- Klicken Sie in der Optionsleiste auf *t*, um das Seitenverhältnis umzukehren, also in 7 : 5 zu ändern.

![](_page_9_Picture_17.jpeg)

Mit den Ziehpunkten legen Sie die Größe des freizustellenden Bereichs fest. Den eigentlichen Bildausschnitt bestimmen Sie durch Verschieben des Fotos mit gedrückter Maustaste.

- Wählen Sie (in etwa) den rechts abgebildeten Bildausschnitt aus.
- Bestätigen Sie den Freistellvorgang mit oder <-.</li>

![](_page_10_Picture_4.jpeg)

# 1.8 Bild speichern

Nachdem die grundlegende Bearbeitung abgeschlossen ist, speichern Sie das Bild im Photoshop-Format (.*psd*).

- Wählen Sie im Menü Datei Speichern unter.
- Klicken Sie auf Auf Ihrem Computer speichern.
- Geben Sie Ansichtskarte als Dateiname ein.
- Wählen Sie *Photoshop* als *Dateityp* aus.
- Bestätigen Sie mit Speichern.

![](_page_10_Picture_12.jpeg)

# 1.9 Farben intensivieren

Um den typischen Look einer Ansichtskarte zu erreichen, erhöhen Sie nun die Farbsättigung.

![](_page_10_Picture_15.jpeg)

- Klicken Sie im Bedienfeld Korrekturen (rechts neben dem Bild) auf E.
- Erhöhen Sie im nun geöffneten Bedienfeld *Eigenschaften* den Wert *Sättigung* auf +50.

# 1.10 Bildinhalte auswählen und ersetzen

### Himmel auswählen

Trotz erhöhter Farbsättigung wirkt der Himmel zu unspektakulär für eine Ansichtskarte. Also ersetzen Sie nun den Himmel durch den eines anderen Fotos.

![](_page_11_Picture_4.jpeg)

- Klicken Sie in der Werkzeugleiste auf X, um das Schnellauswahl-Werkzeug zu aktivieren.
- Stellen Sie in der Optionsleiste <sup>15</sup> als Werkzeuggröße ein und wählen Sie <sup>2</sup> Automatisch verbessern</sup>.
- > Ziehen Sie mit gedrückter Maustaste von links nach rechts über den Himmel:

Der gesamte Himmel ist jetzt mit einer gestrichelten Linie umrandet, also ausgewählt. Jetzt schauen Sie sich den Bereich rund um den Leuchtturm näher an.

![](_page_11_Picture_10.jpeg)

- Drücken Sie wiederholt Strg +, um die Bilddarstellung zu vergrößern (Zoomfunktion).
- Halten Sie die Leertaste gedrückt und verschieben Sie den sichtbaren Ausschnitt mit gedrückter Maustaste so, dass der Leuchtturm gut zu sehen ist.

Befindet sich der Leuchtturm innerhalb der Auswahl, passen Sie sie wie folgt an:

Halten Sie Alt gedrückt und klicken Sie in den Leuchtturm. Eventuell müssen Sie mehrmals klicken, damit seine Kontur richtig erfasst wird:

![](_page_12_Picture_3.jpeg)

Falls es nicht klappen will, heben Sie mit Strg D die gesamte Auswahl auf und starten erneut mit der Auswahl des Himmels.

Wenn die Auswahl stimmt, drücken Sie Strg 0, damit wieder das gesamte Foto sichtbar ist.

#### Himmel ersetzen

Im nächsten Schritt werden Sie den Himmel maskieren, also unsichtbar machen.

- Wählen Sie im Bedienfeld Ebenen die Ebene Hintergrund durch Anklicken aus.
- Halten Sie Alt gedrückt und klicken Sie im Bedienfeld auf , um eine Ebenenmaske zu erzeugen.

Der Himmel ist nun maskiert. An seine Stelle tritt eine mit kleinen grauen Quadraten gefüllte Fläche. Das bedeutet, dass dieser Bereich nun transparent ist.

![](_page_12_Picture_11.jpeg)

![](_page_12_Picture_12.jpeg)

\_ 1

Nun fügen Sie den alternativen Himmel über die Zwischenablage in das bestehende Bild ein.

- Klicken Sie im Menü auf *Datei Öffnen* und wählen Sie die Bilddatei *Himmel.jpg* aus.
- Drücken Sie Strg A, um das gesamte Bild auszuwählen.
- ▶ Kopieren Sie das Foto mit Strg C in die Zwischenablage.
- Wechseln Sie zur Ansichtskarte zurück, indem Sie auf den Tab Ansichtskarte.psd klicken:

```
        Ansichtskarte.psd bei 25% (Farbton/Sättigung 1, Ebenenmaske/8)
        Himmel.jpg bei 25% (RGB/8)
        ×

        19
        18
        17
        3
        12
        11
        10
        9
        8
        7
        6
        5
        4
        3
        2
```

▶ Drücken Sie Strg V, um den neuen Himmel einzufügen.

Der neue Himmel überdeckt zunächst das gesamte Bild, da er als oberste Ebene eingefügt wurde.

Auf dem Landschaftsbild (Ebene 0) ist ein Teil transparent, nämlich der ehemalige Himmel. Damit der neue Himmel nur in diesem Bereich sichtbar wird, müssen Sie ihn (Ebene 1) im Ebenenstapel unterhalb von Ebene 0 positionieren:

Ziehen Sie im Bedienfeld Ebenen die Ebene 1 mit gedrückter Maustaste unter die Ebene 0.

![](_page_13_Picture_11.jpeg)

Zum Schluss wählen Sie aus dem neuen Himmel den schönsten Ausschnitt aus:

- ▶ Wählen Sie in der Werkzeugleiste das Verschieben-Werkzeug +, aus.
- Klicken Sie in den Himmel, halten Sie die Maustaste gedrückt und bestimmen Sie durch Ziehen den gewünschten Ausschnitt:

![](_page_13_Picture_15.jpeg)

Speichern Sie die Bilddatei mit Strg S.

# 1.11 Text mit Schatten hinzufügen

- Wählen Sie im Bedienfeld *Ebenen* die Ebene 0 durch Anklicken aus.
- Klicken Sie auf T, um das Horizontaler Text-Werkzeug auszuwählen.
- Nehmen Sie in der Optionsleiste folgende Einstellungen vor:

| Rockwell Condensed            | $\mathbf{T}_{\mathbf{T}}$ | 72 Pt | ~     | aa | Scharf | ~ | ₹ 3  |          |        |
|-------------------------------|---------------------------|-------|-------|----|--------|---|------|----------|--------|
| Schriftart Rockwell Condensed | Schrift                   | größe | 72 Pt | )  |        |   | Schr | iftfarbe | e Weiß |

- Klicken Sie in die linke untere Ecke des Fotos.
- Geben Sie *KAP ARKONA* ein.

![](_page_14_Picture_8.jpeg)

Nutzen Sie das Verschieben-Werkzeug +, falls Sie den Text nachträglich verschieben möchten.

Stellen Sie sicher, dass die Textebene KAP ARKONA noch ausgewählt ist:

| 0 | Farbton/Sättigung 1 |
|---|---------------------|
| 0 |                     |
| 0 | Ebene 0             |

Klicken Sie unten im Bedienfeld *Ebenen* auf *f*, und wählen Sie *Schlagschatten*.

![](_page_14_Picture_13.jpeg)

Stellen Sie im Fenster *Ebenenstil* eine *Deckkraft* von 80 % und einen *Abstand* von 20 Px ein.

\_\_\_\_

1